# Guide to Using Handshake for On-Campus Employment

Ursinus College will be using Handshake for all on-campus employment opportunities. This online portal allows campus employers to easily post and manage their jobs.

# Before getting started, please do the following:

- Identify a point of contact (POC) for your department.
- Note: many people can post and manage jobs. Instructions are included in the steps below.

## How to set up a Handshake Account:

- 1. Go to https://app.joinhandshake.com/register
- 2. Note: You must use this formula for creating your company account: Ursinus College: Name of Department. For example: Ursinus College: Human Resources. After this is done and it is approved, others in your department can go to the same link to create an employer account and link to your "company". Multiple people from a department can post and manage jobs. The one POC just creates the company account and approves those who request to post to it.
- 3. See <u>here</u> for further directions.

# How to post a Job on Handshake:

- 1. Log in to your Handshake account at <u>https://app.joinhandshake.com/</u>.
- 2. Click on "Post a Job" on your home dashboard. Then select "Create a Job".
- 4. **BASICS SECTION-** There are two options for posting the job. It is up to you to choose what information you need.
  - A. Option 1- externally through a wuffoo form
    - 1. Under "Where should students submit their application?" choose "Apply through External System" and enter this link

https://ursinuscollege.wufoo.com/forms/oncampus-job-application/ below where it says "Website or Applicant Tracking System URL".

a. (This will direct students to the same online application form which was used in the old system. This will collect general application info as well as previous work experience and their availability and it will be emailed directly to you).

Where should students submit their application?

Apply in Handshake
Apply through external system

Job title

TEST JOB

Website or Applicant Tracking System URL

https://ursinuscollege.wufoo.com/forms/oncampus-job-application/

+ add instructions for external applications

## B. Option 2- apply in Handshake

Where should students submit their application?

- Apply in Handshake
- Apply through external system

#### Job title

TEST JOB

# 4. Fill out "Basics" information as follows:

Display your contact information to students?

- Name only
- Don't show my info

#### Job Type

- Internship
- Cooperative Education
- Experiential Learning
- On Campus Student Employment
- Fellowship
- Graduate School
- 🔘 Job
- Volunteer

#### Employment Type

- Full-Time
- Part-Time

#### Duration

- Permanent
- Temporary / Seasonal

# Is this a Work Study job?

Work study jobs are for eligible students only.

- Yes
- No

### Status

- Approved
- Pending

\*Work study students will still be able to apply- this just keeps the job open for nonwork study students as well

5. DETAILS SECTION- If you SELECTED OPTION 1 Please put the following at the top of your job description in the description box: "IMPORTANT: You will need to put this email address in the external application form: enter your full email address. (ex: idoe@ursinus.edu). See example below.

| Heading 1                                    | \$                       | в                           | I                          | U                            | <u>A</u>                                                | A                             | Ì≡                          | ≔              | =                   | Ð                |                   | <u></u> ×                               |
|----------------------------------------------|--------------------------|-----------------------------|----------------------------|------------------------------|---------------------------------------------------------|-------------------------------|-----------------------------|----------------|---------------------|------------------|-------------------|-----------------------------------------|
| IMPORTAN<br>kmagers@u                        | IT: Yo<br>Irsinu         | ou will<br>us.edu           | need                       | to put                       | this en                                                 | nail ad                       | dress in                    | the e          | externa             | al app           | licatio           | on form:                                |
| Reporting to<br>responsibilit<br>student emp | o the<br>cy for          | Huma<br>assistii<br>nent pi | n Res<br>ng the<br>roces:  | ources<br>e depar<br>s. Resp | Depa <mark>rt</mark><br>tme <mark>nt</mark><br>onsibili | tment,<br>with or<br>ties inc | the Hu<br>igoing (<br>lude: | man F<br>emplo | Resourc<br>syment   | ces Stu<br>tasks | ident<br>as wel   | Associate assumes<br>II as managing the |
| Overs     resun     applic                   | seein<br>nes, l<br>cants | ig the a<br>ogging<br>accor | applic<br>g appl<br>dingly | ant ma<br>icant in<br>⁄.     | nagem<br>format                                         | ent pro<br>ion to c           | ocess fo<br>corresp         | ondin          | f emplo<br>ig sprea | ymen<br>adshee   | t such<br>ets and | as sorting incoming<br>d responding to  |
| · Coor                                       | dinat                    | ing the                     | e mon                      | thly bil                     | ling cyc                                                | le to p                       | articipa                    | ants of        | f our re            | tiree n          | nedica            | al insurance.                           |

6. If you choose Option 2 or want additional documents WITH the Wufoo form check off what you would like to receive under the "required documents" section

÷

7. PREFERENCES SECTION – Make sure the person who is reading the application is marker as a recipient and that they receive an email each time a student applies.

#### Applicant package recipients

Choose recipient

Not seeing the recipient you're looking for? Create a new contact

- × Olivia Correll, Ursinus College: Career and Post-Graduate Development
- Email a summary of all applicants once my job expires
- Email every time a new student applies
  - Send all applicants
  - Only send applicants who match all preferences

# **Additional Resources**

- If you need assistance, Handshake employer support articles are a helpful resource.
- How to have another member of you department join your account.